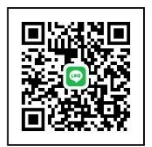

雨量計送校線上服務簡易操作說明

臺大雨量計校正實驗室(TAF 3487)

送校服務網址: <u>https://rgcl.hy.ntu.edu.tw/membercc/login</u>

- -、 帳號新增:可直接由「註冊帳號」進入登錄公司相關資料;或主動聯繫
   臺大雨量計校正實驗室人員協辦。
- 二、 登入後請完整建檔貴司資料,以利收據開立。

|         | 實驗室的  | 机介 校驗服務 🤷  | 戶專區 最新消息 | FAQ 聯絡資訊 | 網站導覽 |
|---------|-------|------------|----------|----------|------|
|         | 科學有   | 可限公司       |          |          |      |
| 日日期に    | 儀器送校  |            |          |          |      |
| ▲備額送校進度 | 基本資料  |            |          |          |      |
| 11甲酸料   | 公司/單位 | 1页限公司      |          |          |      |
| 口基本資料   | 送校單位  |            |          |          |      |
| 口條改主碼   | 送校日期  |            |          |          |      |
| (* 登出   | 预     | 計第一天將設備送到實 | 能室       |          |      |
|         | 聯絡人資料 |            |          |          |      |
|         | 姓名    |            |          |          |      |
|         | 電話    | 7          |          |          |      |
|         | (8 A  | 0          |          |          |      |
|         | 發票資料  |            |          |          |      |
|         | 發票抬頭  | 8有限公司      |          |          |      |
|         | 統一編號  | 33         |          |          |      |
|         |       | 1 F-10     |          |          |      |

三、 填寫雨量計業主單位(報告書需要資訊)

|                                                                       | 實驗室簡介     | 校驗服務 客戶專區   | 最新消息 FAQ | 聯絡資訊 網站 | 導覽 |
|-----------------------------------------------------------------------|-----------|-------------|----------|---------|----|
|                                                                       | [科學有]]    | 良公司         |          |         |    |
| 客戸専區<br>・<br>・<br>・<br>・<br>・<br>・<br>・<br>・<br>・<br>・<br>・<br>・<br>・ | 儀器送校      |             |          |         |    |
| 3 儀器送校進度                                                              | 基本資料      |             |          |         |    |
| <ul> <li>訂單資料</li> </ul>                                              | 公司/單位     | 有限公司        |          |         |    |
| 3基本資料                                                                 | 送校單位      | 政府水利局       |          |         |    |
| 口修改密碼                                                                 | 送校日期 2023 | 3011        |          |         |    |
| ● 量出                                                                  | 預計吧       | 「一天將設備送到實驗室 |          |         |    |
|                                                                       | 聯絡人資料     |             |          |         |    |
|                                                                       | 姓名        |             |          |         |    |
|                                                                       | 電話        | 67          |          |         |    |
|                                                                       | 傳真        | 759         |          |         |    |
|                                                                       | 發票資料      |             |          |         |    |
|                                                                       | 發票抬頭      | ₽有限公司       |          |         |    |
|                                                                       | 統一編號      | 83          |          |         |    |

四、 按下方"新增儀器", 開始新增待校雨量計資料

|                  | And the same intervention |                      |               | and see a second   |
|------------------|---------------------------|----------------------|---------------|--------------------|
| -                | 科學有                       | 限公司                  |               | _                  |
| 67//4444         | 送校進度查詢                    |                      |               |                    |
| ■ 備器送校進度         | 0.收件處理中                   | 1.已收件,處理中            | 2.已收件,校驗中     | 3.校驗完畢             |
| / 訂單資料           |                           |                      |               |                    |
| 口基本資料            | 资水號:                      |                      |               |                    |
| 口修改密碼            | 客戶名稱:] 學                  | 有限公 聯絡人: #           | 預計返           | 件:0000             |
| (+ 登出            | 司<br>送校單位:臺南市政府           | 服品電話:<br>水利局 發票抬頭:[_ | 5767 傳具單<br>  | 語古:02-25<br>號:8446 |
|                  | T IDAGA ITA               | Pile                 |               | (148-b) 50.00      |
|                  | 上版編纸 獻碑                   | 22.24                | 出版年月 序弧       | 分辨刀 詳確             |
|                  |                           |                      | 目的である。        |                    |
|                  | +新增儀器                     | □<br>□ 按此親           | <b>计增待校雨量</b> | 計                  |
|                  |                           |                      |               |                    |
|                  | ✓ 3511%.                  |                      |               |                    |
|                  |                           |                      |               |                    |
| ● 2015 國立臺灣大學 水] | [試驗所 臺大雨量計校正實驗]           | 室                    |               | 連絡我們               |

五、 可一次新增需要數量·建檔後按下儲存;後面再逐一修改細節

|          | 實驗室簡介              | 校驗服務 名戶            | 王 最新消息 | FAQ 聯絡資訊               | 網站導覽 |
|----------|--------------------|--------------------|--------|------------------------|------|
| *5*7     | 科學有限               | 公司                 |        |                        | _    |
| ● 備器送校   | 送校進度查詢             |                    |        |                        |      |
| 圖 儀器送校進度 | 0.收件處理中            | 1.已收件,處理中          | 2.已收件, | 2.脸中 3.杉               | な融完事 |
| / 訂單資料   | •                  |                    |        |                        |      |
| 口基本資料    | 流水號:               |                    |        |                        |      |
| 口條改密碼    | 客戶名稿:] 學有          | <b>表公</b> 聯络人:1    |        | 預計送件:0000              |      |
| 9 童出     | ロ]<br>送校單位:臺南市政府水料 | ₩16毫品:<br>1周 發票抬頭: | 時間公司   | 博具笔品:02+2<br>統一編號:8446 | 2    |
|          |                    |                    |        | -                      |      |
|          | 工態構成一種調            | 1294               | 出版年月   | 序弧 分類2                 | 刀 詳顯 |
|          |                    |                    |        |                        |      |
|          | 送校備路數 類別           |                    | 調      | 型號                     |      |
|          | 3 億斗               | 5. Y               | 17曲 ~  | TK-2                   |      |
|          | *1.0mm©0.5mm©0.2   | mm00.25mm00.1      | mm     |                        |      |
|          | 其它調教開求             |                    |        |                        |      |
|          |                    |                    |        |                        |      |
|          | 〇急件                | □需要合格證書            |        |                        |      |

六、 按右方"詳細",逐步填寫個別兩量計序號等資料

| # 15 # TF | 禾            | 斗技企業     | 美有限公司        | ]                 |                |                        | ~     |
|-----------|--------------|----------|--------------|-------------------|----------------|------------------------|-------|
| ₩7//₩44   | 送校進度         | 靈詢       |              |                   |                |                        |       |
| 國備器送校進度   | 0.收件重        | g<br>理中  | 1.已收件,處理     | 2.已收件,<br>2.已收件,  |                | 校驗中 3.4                |       |
| / 訂單資料    |              |          |              |                   |                |                        |       |
| 口基本資料     | 流水號:         |          |              |                   |                |                        |       |
| 口修改密碼     | 客戶名稱:        | 盔 支:     | 企業有 聯結人      | : 蔡               | 預計約            | 苦件:2023-               |       |
| (* 登出     | 限公司<br>送校單位: | 經濟部水利    | 線路電話<br>發票拍到 | 5:0 37<br>月:11 企業 | 傳具<br>構有限公 統一部 | Eath:06-26<br>前院:23834 |       |
|           | -            |          | 司            |                   |                |                        |       |
|           | 工服编號         | 廠牌       | 型號           | 出廠年月              | 序號             | 分辨力                    | 8¥ #8 |
|           |              | 竹田       | TK-2         |                   |                | 1.0mm                  | 2¥ #8 |
|           |              | 竹田       | ТК-2         |                   |                | 1.0mm                  | 詳細    |
|           |              | 竹田       | TK-2         |                   |                | 1.0mm                  | 詳細    |
|           |              | n /ai 12 |              |                   |                |                        |       |
|           | - 101 - E    | a Westa  |              |                   |                |                        |       |

|               |                   | THAT            |           | 0     |      |     |      |               |
|---------------|-------------------|-----------------|-----------|-------|------|-----|------|---------------|
| 客戶專           |                   | 科技1             | E莱角限      | 公司    |      |     |      | ~             |
| <b>〕</b> 儀器送校 | 101010            |                 |           |       |      |     |      |               |
| ●備器送校進度       |                   |                 |           |       |      |     | 3.1  | 2.脸完畢         |
| /訂單證約         | 工服編號:             |                 | (1.1m)    |       | #12# |     |      |               |
| T WORKED      | #8.03             | ~               | 11日       | ~     | TK-2 |     |      |               |
| 「「「「」」」       | 出廠年月              |                 | 序號        |       |      |     |      |               |
| 口修改密碼         | 201804            |                 | 12345     |       |      |     | 323  |               |
| ▶ 登出          | 分辨力<br>■1.0mm○0.5 |                 | 00.25mm   | 1.000 |      |     | 38   |               |
|               | 其交通教師支            |                 | 00.25     |       |      |     |      |               |
|               | 其它調教需求            |                 |           |       |      |     | 1.12 | 214.40        |
|               |                   | -               | 10.10 (0) |       |      |     |      | 877 FM        |
|               |                   |                 | 伯道南       |       |      |     | nm   | 3¥ <i>1</i> 8 |
|               |                   |                 |           |       | 醫儲石  | ×删除 | nm   | 34.68         |
|               |                   | 1100            | 18,4      | 2     | _    | 1.  | umm  | 1115          |
|               |                   |                 |           |       |      |     |      |               |
|               |                   | +新提供器           |           |       |      |     |      |               |
|               |                   | A STREET STREET |           |       |      |     |      |               |

七、 按下"完成",即完成本次送校。後續安排雨量計送達,請來電或 Line 聯繫,感謝。

|                |              | 實驗室簡介                                                                  | 校驗服務                            | 各戶身區 最新                            | 消息 FAQ                        | 聯絡資訊                           | 網站導覽           |  |
|----------------|--------------|------------------------------------------------------------------------|---------------------------------|------------------------------------|-------------------------------|--------------------------------|----------------|--|
|                | 禾            | 斗技企業                                                                   | 有限公司                            | 3                                  |                               |                                | _              |  |
| 19月幕日<br>副係部送校 | 送校進度         | (查詢                                                                    |                                 |                                    |                               |                                | -              |  |
| ■ 備器送校進度       | 0.收件邮        | 理中                                                                     | 1.已收件,處理                        | ₫中 2.已                             | 收件,校驗中                        | 3.4                            | 交驗完畢           |  |
| / 訂單資料         |              |                                                                        |                                 |                                    |                               |                                |                |  |
| 口基本資料          | 流水號:         |                                                                        |                                 |                                    |                               |                                |                |  |
| 口修改密碼          | 客戶名稱:        | 客戶名稱:1 技企業有 聯結人:副 預計活件:2023-                                           |                                 |                                    |                               |                                |                |  |
| (* 登出          | 限公司<br>送校單位: | P(22) 口                                                                |                                 |                                    |                               |                                |                |  |
|                |              | 司                                                                      |                                 |                                    |                               |                                |                |  |
|                | _            |                                                                        | 司                               |                                    |                               |                                |                |  |
|                | 工服编號         | 廠牌                                                                     | 司型號                             | 出廠年月                               | 序號                            | 分辨力                            | 1¥ 48          |  |
|                | 工服編號         | <b>廠牌</b><br>竹田                                                        | 司<br>型號<br>TK-2                 | 出廠年月<br>201804                     | 序號<br>12345                   | 分辨力<br>1.0mm                   | B¥ AB<br>B¥ AB |  |
|                | 工服編號         | 廠牌<br>竹田<br>竹田                                                         | 司<br>型號<br>TK-2<br>TK-2         | 出廠年月<br>201804<br>201804           | 序號<br>12345<br>12346          | 分辨力<br>1.0mm<br>1.0mm          | 詳細<br>詳細       |  |
|                | 工服编就         | <ul> <li>廠牌</li> <li>竹田</li> <li>竹田</li> <li>竹田</li> <li>竹田</li> </ul> | 司<br>型號<br>TK-2<br>TK-2<br>TK-2 | 出廠年月<br>201804<br>201804<br>201804 | 序號<br>12345<br>12346<br>12347 | 分辨力<br>1.0mm<br>1.0mm<br>1.0mm | ¥細<br>詳細<br>詳細 |  |
|                | 工服编辑         | 廠牌<br>竹田<br>竹田<br>竹田<br>竹田                                             | 司<br>型號<br>TK-2<br>TK-2<br>TK-2 | 出職年月<br>201804<br>201804<br>201804 | 序键<br>12345<br>12346<br>12347 | 分開力<br>1.0mm<br>1.0mm<br>1.0mm | 詳細<br>詳細<br>詳細 |  |

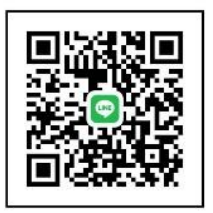

八、 查詢送校進度(含稍早送校建檔資料) 及 歷史送校紀錄

|           | 1       | 【胎室簡介 校驗   | 服務 名戶專區 最新消息 FAQ 聯絡 | 資訊 網站導覽       |
|-----------|---------|------------|---------------------|---------------|
| 1415.1878 | 《科      | 技企業有       | 限公司                 | ~             |
| ■ 儀器送校    | 送校進度    | 查詢         |                     |               |
| ■ 備器送校進度  | 流水號     | 送校日期       | 狀態                  | 詳細            |
| /訂單資料     |         | 0000-00-00 | 收件處理中               | ■詳細           |
| 口基本資料     | 0221104 | 2022-11-30 | 校驗完畢                | 副詳細           |
| 口修改密碼     | 0221103 | 2022-11-23 | 校驗完畢                | 副詳細           |
| ● 量出      | 0221102 | 2022-11-18 | 校驗完畢                | <b>3</b> # 48 |
|           | 0221101 | 2022-11-01 | 校驗完畢                | ■ 詳細          |
|           | 0221002 | 2022-10-21 | 校驗完畢                | ■ 詳細          |
|           | 0221001 | 2022-10-05 | 校驗完畢                | ■詳細           |
|           | 0220906 | 2022-09-28 | 校驗完畢                | ■# 5¥ #B      |
|           | 0220902 | 2022-09-06 | 校聽完墨                | 副計組           |
|           | 0220802 | 2022-08-08 | 校驗完畢                | ■詳細           |
|           |         |            |                     |               |
|           |         |            | 上一頁 1 2 3 4         | 5 9» 下一頁      |

## 九、 變更密碼

|                                                            | 實驗室開介                                                                     | 校驗服務 智戶引ె           | 最新消息 FAC | 柳路東部 網路導算 |
|------------------------------------------------------------|---------------------------------------------------------------------------|---------------------|----------|-----------|
| 聚后期页                                                       | 科技企業                                                                      | 業有限公司               |          | ~         |
| ■ 備器送校                                                     | 修改密碼                                                                      |                     |          |           |
| 自備器送校進度                                                    | 聯絡電話(登入用)                                                                 | 06-                 |          |           |
| / 訂單資料                                                     | 盖密碼                                                                       |                     |          |           |
| 口基本資料                                                      | 新定碼                                                                       |                     |          |           |
| ■ 鯨改密碼                                                     |                                                                           |                     |          |           |
| (+ 登出                                                      | 再输入一次新密碼                                                                  | •••••               |          |           |
| 9 2015 國立臺灣大學 水<br>電話:(02)3366-2644-傳真<br>#10 10673 公計市大空區 | 工試驗所 廣大雨量計校正實驗/<br>(:(02)3366-5866-E-Mail:Ihhsie<br>(…))路158/Maj05、高大水工営行 | té<br>sh@ntu.edu.tw |          | 連絡我       |
|                                                            |                                                                           |                     |          |           |
|                                                            |                                                                           |                     |          |           |
|                                                            |                                                                           |                     |          |           |

## 十、 基本資料

| 國儀器送校         | 基本資料          |           |  |
|---------------|---------------|-----------|--|
| 國備器送校進度       | 基本資料          |           |  |
| / 訂單資料        | 公司/單位         | #有限公司     |  |
| <b>用 基本資料</b> | 郵遞區號          |           |  |
| 口修改密碼         | 地址            | -路1巷5號    |  |
| ● 登出          | EMail         | sa.hinet. |  |
|               | 聯絡電話<br>(登入用) |           |  |
|               | 傳真            |           |  |
|               | 聯絡人資料         |           |  |
|               | 職務            |           |  |
|               | 姓名            |           |  |
|               | 電話            |           |  |
|               | 發票資料          |           |  |
|               | 發票抬頭          | 此有限公司     |  |
|               | 統一鑼號          |           |  |
|               | 郵紙區號          |           |  |
|               | 寄送地址          | -賠1巷5號    |  |
|               |               |           |  |